# Storing vital products with care

# OCS E-Sourcing Supplier quick start guide

Vopak

Last revision August 25, 2021

H

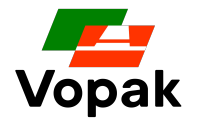

#### Welcome to Oracle Supplier Portal

Vopak is pleased to invite you to participate in a sourcing event This document will guide you step by step :

- Validate your user account has been created
- Reset your password if required
- Connect to the Supplier Portal
- Access a tender also called "negotiation" (RFI/RFQ/Auction)
- Submit your offer also called "response"
- Revise your offer if required

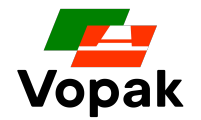

#### **Naming in Oracle Supplier Portal**

- The system we use to handle Vopak tenders is called "Oracle Sourcing"
- The "Supplier Portal" is a web application used by Suppliers to access the tender details and submit their offer
- From the Supplier Portal, you can access all the tenders you have been invited to by Vopak
- The Supplier Portal is always active and can be accessed anytime
- A tender is called a "negotiation"
- A negotiation can be an RFI, RFQ or E-Auction
- A proposal/quotation/offer is called a "Response"

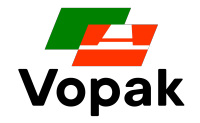

#### **Step #1 - Creation of your user account and password**

## Creation of your user account

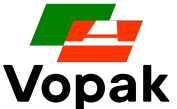

If it is the first time you access the system, you should have received an email similar to the one below.

- If you can't find it, check your spam folder
- Liaise with the owner of the tender if you can't still find the email
- Click the link mentioned in the email to create your password
- Your account is created and your credentials will remain the same for all the futures tenders.

| From: edvo-    | dev3.fa.sender.2@workflow.mail.em2.cloud.oracle.com <edvo-dev3.fa.sender.2@workflow.mail.em2.cloud.oracle.con< th=""></edvo-dev3.fa.sender.2@workflow.mail.em2.cloud.oracle.con<> |
|----------------|----------------------------------------------------------------------------------------------------|
| Sent: 03 May   | y 2021 16:49                                                                                                    |
| To: Your conta | ct details / email address                                                                                                    |
| Subject: Ora   | cle Fusion Applications-Welcome E-Mail                                                                                                    |
| [External]     |                                                                                                    |
| Dear           |                                                                                                    |
| Congratula     | ations! Your Oracle Fusion Applications account has been successfully created.                                                                                                    |
| Please foll    | ow the link below to reset your password.                                                                                                    |
| https://edv    | vo-dev3.fa.em2.oraclecloud.com:443/hcmUI/faces/ResetPassword?ase.gid=25795fb1aa794af09b8e0bd002d0dcdd                                                                             |
| For any iss    | sues, contact your system administrator.                                                                                                    |
| Thank You,     |                                                                                                    |
| Oracle Fusio   | n Applications                                                                                                    |

## **Creation of your password**

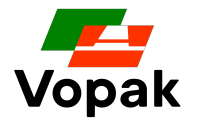

Your password and user account are now set up. You can access the supplier portal.

Your email address is your user account.

You should have received a new email from Oracle like the one below confirming your password is now updated.

| From: edvo-dev3.fa.sender.2@workflow.mail.em2.cloud.oracle.com <edvo-dev3.fa.sender.2@workflow.mail.em2.cloud.oracle.com></edvo-dev3.fa.sender.2@workflow.mail.em2.cloud.oracle.com> |
|----------------------------------------------------------------------------------------------------|
| Sent: 03 May 2021 17:06                                                                                                    |
| To:                                                                                                    |
| Subject: Oracle Fusion Applications-Password Reset Confirmation                                                                                                    |
|                                                                                                    |
| [External]                                                                                                    |
|                                                                                                    |
| Dear                                                                                                    |
| The password for your Oracle Fusion Applications Account - was recently changed.                                                                                                    |
| If you made this change, you do not need to do anything more.                                                                                                    |
| If you did not make this change, contact your system administrator.                                                                                                    |
| Thank You,                                                                                                    |
| Oracle Fusion Applications                                                                                                    |

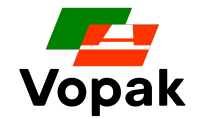

#### **Step #2 - Connect to the Supplier Portal**

## **Connect to the Supplier Portal**

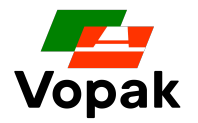

The link to the supplier portal is :

https://edvo.fa.em2.oraclecloud.com/supplierPortal/faces/FndOverview?fndGloballtemNodeld=itemNode\_supplier\_portal\_supplier\_portal

Click on the link above. This will bring you to the screen below

Enter your user id (this is your email address)

Enter your password

If you do not remember your password, you can click "Forgot Password" and follow the instructions to reset it

| <b>J</b> = <b>i</b> = -, <b>j</b> = - | 5                                    |
|---------------------------------------|--------------------------------------|
| 3                                     | SIGN IN<br>ORACLE APPLICATIONS CLOUD |
|                                       | john.doe@company.com                 |
|                                       |                                      |
| 1                                     | Forgot Password Sign In Fnolish      |

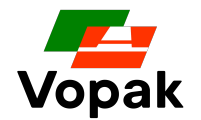

Below is the main screen you should see when you login.

- Click the yellow highlighted button. This will bring you to the home page which is the main screen to access the "sourcing application"
- The sourcing application is where tenders are hosted

|   | ORACLE                                                                                                    | ŵ                                                                                    | P | 28 | JS V |
|---|----------------------------------------------------------------------------------------------------|--------------------------------------------------------------------------------------|---|----|------|
| V | Welcome, james smith                                                                                             |                                                                                      |   |    |      |
|   |                                                                                                    |                                                                                      |   |    | 88   |
|   | You have a new<br>home page! Open it with the home ico<br>You can continue to access<br>Dashboard item in the na | n or the company logo.<br>ss this page by selecting the <b>My</b><br>ivigation menu. |   |    |      |
|   | Worklist: Notifications and Approvals Tasklist is loading                                                        |                                                                                      |   |    | ×    |

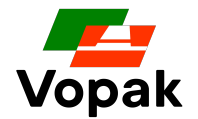

Below is the screen you will see after clicking on the "Home button"

- Click the red highlighted tab "Supplier Portal"

System will show application available within this section. Only one should appear which is the "Supplier Portal"

| ORACLE |                              | â | P | ۵ | JP V |
|--------|------------------------------|---|---|---|------|
|        | Good afternoon, james peter! |   |   |   |      |
|        | Sales Supplier Portal Tools  |   |   |   |      |
|        | APPS                         |   |   |   |      |
|        | Analytics                    |   |   |   |      |

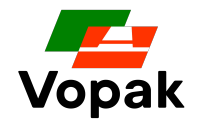

- Click the red highlighted button "Supplier Portal" to open application

| Good afte       | rnoon, james peter! |
|-----------------|---------------------|
| Sales Supplier  | Portal Tools        |
| APPS            |                     |
| Supplier Portal | +                   |

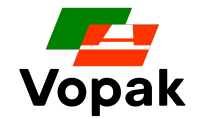

#### **Step #3 - Access the negotiation (tender)**

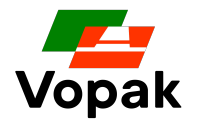

- After you open the supplier portal application (slide 10), system should bring you to the screen below
- This is the main screen of the sourcing module where you can have an overview of the tenders you have been invited to
- From this screen you can, access "View Active Negotiations" and "Manage Responses"

| ORACLE                                        |                     |                                       |
|-----------------------------------------------|---------------------|---------------------------------------|
| Supplier Portal                               |                     |                                       |
| Search Negotiations    Negotiation Number     | ٩                   |                                       |
| Tasks                                         |                     | 6                                     |
| View Active Negotiations     Manage Responses | Requiring Attention | Recent Activity Last 30 Days          |
|                                               |                     | No data available                     |
|                                               | No data available   | · · · · · · · · · · · · · · · · · · · |

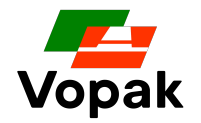

- "View Active Negotiations" will bring you to all the negotiations you have been invited to but you still did not provide a response (offer)
- "Manage Responses" will bring you to all the negotiations you already provided a response You may review and revise your responses if needed (will review this part later)
- Click "View Negotiations" button

| ORACLE                                                                         |                     |                                 |
|--------------------------------------------------------------------------------|---------------------|---------------------------------|
| Supplier Portal                                                                |                     |                                 |
| Search Negotiations    Negotiation Number                                      | ٩,                  |                                 |
| Tasks                                                                          |                     | 0                               |
| Vegotiations           • View Active Negotiations           • Manage Responses | Requiring Attention | Recent Activity<br>Last 30 Days |
|                                                                                |                     | No data available               |
| E                                                                              | No data available   |                                 |

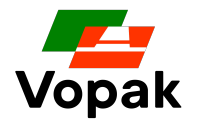

15

- System will show a new screen with all the negotiations you have been invited to but you still did not acknowledge and provide a response (offer)
- You may see multiple line if you have been invited to multiple negotiation. Each line is a different negotiation event. In the example below, we can see there is only one active negotiation.
- To access the negotiation details you need to open the event by clicking on the number highlighted in red. This number is unique and specific to a negotiation event.
- Click on the negotiation number as highlighted in red to start accessing the negotiation.

| Search                   |                    |                     |                   |                     |                   | Manage W            | atchlist | Saved Search       | Open Inv  | itations 🗸              |
|--------------------------|--------------------|---------------------|-------------------|---------------------|-------------------|---------------------|----------|--------------------|-----------|-------------------------|
|                          |                    |                     |                   |                     | 100.000           |                     |          |                    | ** At lea | st one is required      |
| **                       | Negotiation        |                     |                   |                     | ** Invitatio      | on Received         | Yes 🗸    |                    |           |                         |
|                          | ** Title           |                     |                   |                     | Response          | e Submitted         | No 🗸     |                    |           |                         |
| ** Negotiation           | on Close By m/d/yy | Ľ0                  |                   |                     | Negotiation       | Open Since          | m/d/yy   |                    | 10        |                         |
|                          |                    |                     |                   |                     |                   |                     |          |                    | Search    | Reset Save              |
| Search Results           |                    |                     |                   |                     |                   |                     |          |                    |           |                         |
| Actions View View Format | ▼ III Freeze II D  | etach 📣 Wrap        | Accept Terms      | Acknowledge Partici | pation Creat      | e Response          |          |                    |           |                         |
| Negotiation Title        |                    | Negotiation<br>Type | Time<br>Remaining | Close Date          | Your<br>Responses | Will<br>Participate |          | Unread<br>Messages | View PDF  | Response<br>Spreadsheet |
| NL-100240 VOPAK BID      | BPA 3105211202     | Auction             | 15 Hours 9 Min    | 6/1/21 6:32 AM      | 0                 |                     |          | 0                  | FDF       |                         |

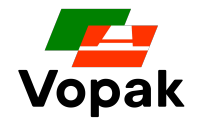

- A new screen will open which shows some terms and conditions to access the tender.
   These terms are only related to the NDA prior to access the tender details
   It is mandatory to accept the terms if you want to continue and access the negotiation details.
- If you do not want to accept the terms, you can click on "Decline Terms". You will be automatically disqualified and won't be able to access the negotiation anymore.
- If you need more times prior to accept terms, you can click on "Cancel" and system will bring you on the previous screen. You will be able to log again later and accept or decline terms.

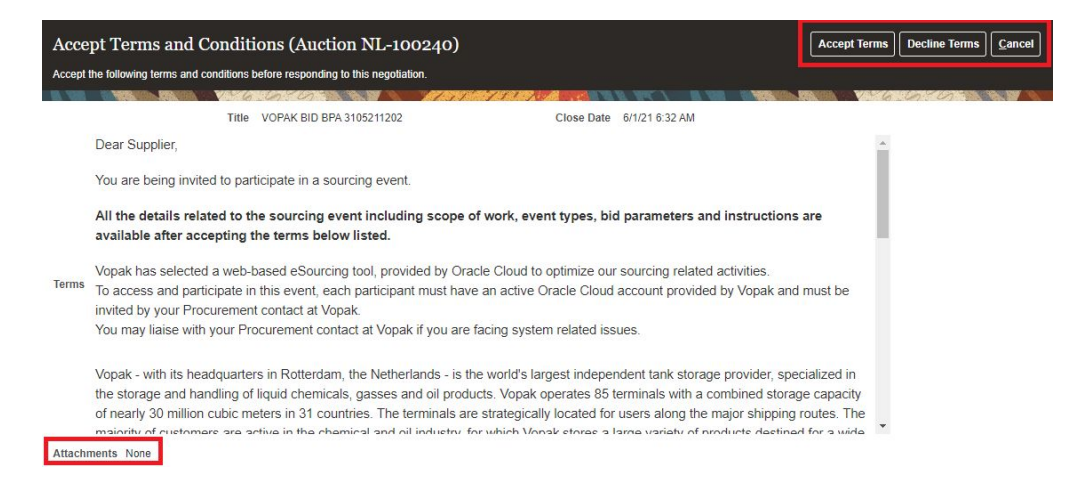

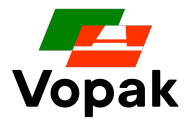

- To continue, review and click on "Accept Terms" at the top.
- A pop up window will appear, leave blank the field comment and click "submit"

| ORACLE                                                                                                    |                                                                                                    | ŵ                                                                                      | P [20         | JS             |
|----------------------------------------------------------------------------------------------------|----------------------------------------------------------------------------------------------------|----------------------------------------------------------------------------------------|---------------|----------------|
| Accept Terms and Conditions (Auction N                                                                                                    | IL-100240)                                                                                                    | Accept Terms                                                                           | Decline Terms | <u>C</u> ancel |
| Accept the following terms and conditions before responding to this                                                                                                    | negotiation.                                                                                                    |                                                                                        |               |                |
| THE VERY DIS MANY AND A REAL OF VERY AND A REAL OF A                                                                                                    |                                                                                                    | NIN AND AND AND                                                                        |               | %. W N         |
| Title VOPAK BID BPA 3105                                                                                                    | 211202 Close Date 6/1/21 6:32 AM                                                                                                    |                                                                                        |               |                |
| Dear Supplier,                                                                                                    |                                                                                                    | A                                                                                      |               |                |
| You are being invited to participate in a sourcing<br>All the details related to the sourcing event i<br>available after accepting the terms below list<br>Vopak has selected a web-based eSourcing too<br>To access and participate in this event, each pa-<br>invited by your Procurement contact at Vopak.<br>You may liaise with your Procurement contact at<br>Vopak - with its headquarters in Rotterdam, the<br>the storage and handling of liquid chemicals, ga<br>of nearly 30 million cubic meters in 31 countries<br>maintifu of customers are active in the chemical<br>Attachments None | g event.  Including scope of work, event types, bid parameters and instructive ted.  I, provided by Oracle Cloud to optimize our sourcing related activities.  I, provided by Oracle Cloud account provided by Vopak  Accept Terms  Comment  Submit Cancel  Cancel  Comment  Cancel  Comment  Cancel  Comment  Cancel  Comment  Cancel  Comment  Cancel  Comment  Cancel  Comment  Cancel  Comment  Cancel  Comment  Cancel  Comment  Cancel  Comment  Cancel  Comment  Cancel  Comment  Cancel  Comment  Cancel  Comment  Comment  Comment | and must be<br>specialized in<br>orage capacity<br>ing routes. The<br>tiped for a wide |               |                |

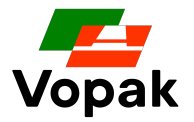

- You have now access to the negotiation details
- The first page you will see by default is the cover page which provide explanation regarding the negotiation. Please take your time to read this page as some critical information are available here.

| ORACLE                          |                                                                                                    | 🙃 🖗 🏸 Js 🗸                                                                                                    |
|---------------------------------|----------------------------------------------------------------------------------------------------|----------------------------------------------------------------------------------------------------|
| Auction: NL-100240              |                                                                                                    | Messages Create Response Actions V                                                                                                    |
| Currency = Euro                 |                                                                                                    | Time Zone Coordinated Universal Time                                                                                                    |
|                                 | Title VOPAK BID BPA 3105211202                                                                                                    | Open Date 5/31/21 6:34 AM                                                                                                    |
|                                 | Status Active (Locked)                                                                                                    | Close Date 6/1/21 6:32 AM                                                                                                    |
|                                 | Time Remaining 15:06:00                                                                                                    |                                                                                                    |
| Table of Contents<br>Cover Page | Cover Page                                                                                                    | -                                                                                                    |
| Overview                        | Dear Supplier                                                                                                    |                                                                                                    |
| Requirements                    | can be downloaded directly from this page. The link is available in the section "Sco                                                                                                    | pe of Work".                                                                                                    |
| Lifes                           | We have selected a web-based eSourcing tool, provided by Oracle Cloud, to prese<br>which explain all aspects of this tool, are available on the Help page in Oracle.                                                                                                    | ent and collect all information. On-line learning aids,                                                                                                    |
|                                 | Each participant must have an Oracle Cloud account and is invited by your Procure<br>You will be receiving a separate email from the site with your login ID and a link to                                                                                                    | ement contact at Vopak to participate in this event.<br>set your password.                                                                                                    |
|                                 | Vopak Organization                                                                                                    |                                                                                                    |
|                                 | Vopak - with its headquarters in Rotterdam, the Netherlands - is the world's largest<br>storage and handling of liquid chemicals, gasses and oil products. Vopak operates<br>nearly 30 million cubic meters in 31 countries. The terminals are strategically locat<br>majority of customers are active in the chemical and oil industry, for which Vopak s<br>range of industries.<br>With more than 400 years of experience in storage and transshipment. Vopak is all<br>commitment to our customers' success has resulted in excellent business relations<br>transparency, loyalty, commitment to our people and mutual trust. The company's a<br>shares are listed at the Amsterdam AMX-index. Vopak and its joint ventures emplo<br>Vopak is organized in four divisions: | independent tank storage provider, specialized in the<br>85 terminals with a combined storage capacity of<br>ed for users along the major shipping routes. The<br>tores a large variety of products destined for a wide<br>most genetically dedicated to service. Total<br>hips. Our operations are based on the principles of<br>annual turnover is 1.3 billion euro (2012) Vopak's<br>y an international workforce of around 6,100 people. |
|                                 | k)_k                                                                                                    | •                                                                                                    |

#### **Review negotiation details**

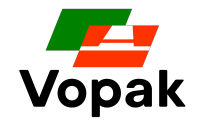

- At the top right corner as highlighted in red, you can access several action buttons. It will be from there that you will create your response, send questions, revise a response or download all attachments and PDF documents related to this negotiation.
- On the left side of the screen, as highlighted in yellow, you can navigate from one to another section to access the details of the negotiation. This sections are in read only, you can not take any action from there.
- The button "Done" is very helpful to cancel an action or go back to the previous screen.

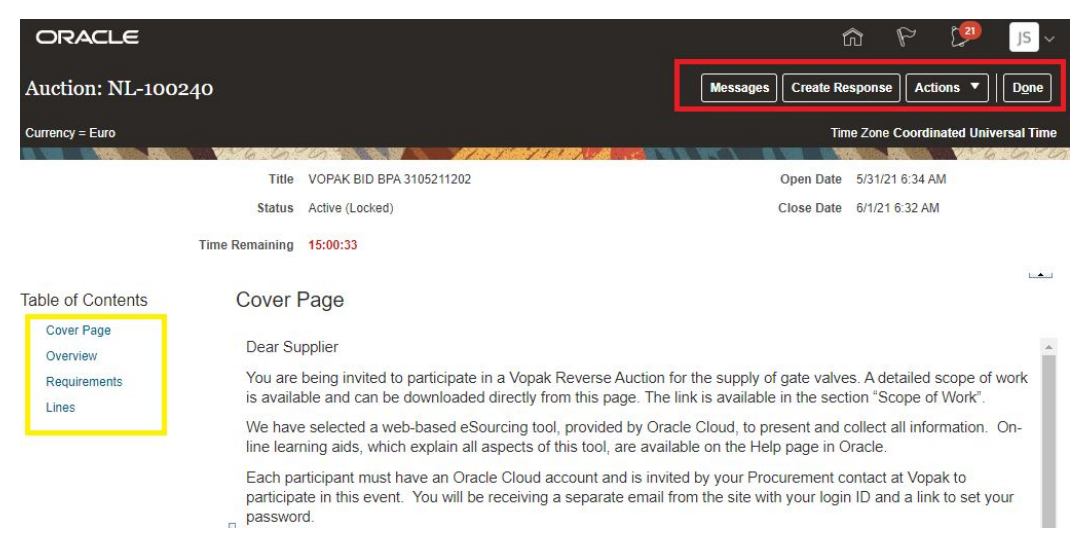

#### **Download negotiation details**

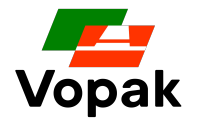

- If you want to download all the negotiation details (the tender description in PDF and all attachments), you may click on "Actions → View"
- Click View PDF to download the tender in a PDF document
- Click View Attachments to access all attachments related to the tender then click "Actions → Download All" to download all the attachments in one shot. You can also select document one by one selecting at the line level. Then click on the "Download" button

| Messages | Create Response | Actions <b>▼</b> |   |
|----------|-----------------|------------------|---|
|          | Time Zone C     | Respond          | Þ |
| WANTER D | ALEAN VANGER    | Analyze          | ٠ |
|          | View PDF        | View             | Þ |

| Atta   | chm    | ents (RF   | Q NL100059)                                         |
|--------|--------|------------|-----------------------------------------------------|
| Search | File N | ame or URL | × Q Show Filters                                    |
| Actio  | ons 🔻  | View 🔻 Fo  | ormat 👻 🎵 🔟 🗐 📣 Download                            |
|        | Downl  | oad        | e Name or URL                                       |
|        | Downl  | oad All    | Appendix E - Statement of Technical Deviations.doc  |
|        | Export | to Excel   | Appendix F - Statement of Commercial Deviations.doc |

#### Acknowledge your participation

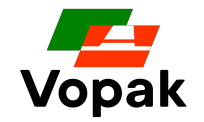

- If you would like to participate in the tender, the first step is to acknowledge your participation by clicking on the "Actions → Respond → Acknowledge Participation" button. It will send a notification to Vopak informing them that you have been able to access the tender details and you are interested in participating to this tender.
- At this stage it is not mandatory to provide an offer. You can read the tender details, download all the attachments and review offline the data.
- If you have any questions, you may click on the "Messages" button

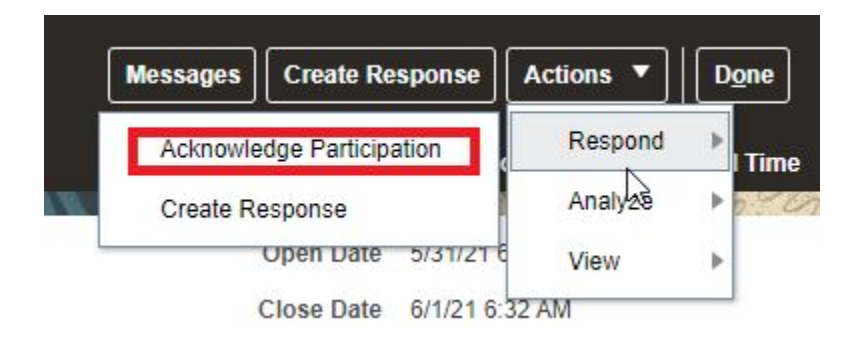

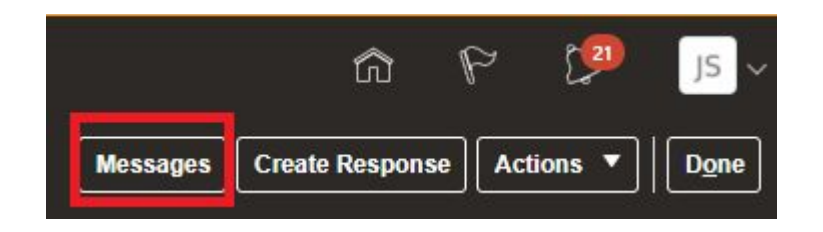

#### Submit a question to Vopak

Click on the + button as highlighted below.
 A new window will open.

Enter a subject, your question, add attachment by clicking on the + icon if required and click "Send"

Your question has been submitted to Vopak and will be answered shortly.

Please make sure to log on a daily basis to the supplier portal as you won't get any email notifying you your question has been answered.

System will only send internal notifications.

|             |              |     | Tit                         | le Test     |       |  |
|-------------|--------------|-----|-----------------------------|-------------|-------|--|
|             |              | т   | im <mark>e R</mark> emainin | ig 22:45:18 |       |  |
| Messages    |              |     |                             |             |       |  |
| Actions Vie | w 👻 Format 👻 | + 9 | Freeze                      | Detach      | THE T |  |
| Subject     |              |     |                             |             |       |  |
|             |              |     |                             |             |       |  |

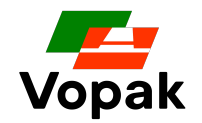

| Time Remai                     | Close Date 6/1/21                                     |        | м         |            |      |
|--------------------------------|-------------------------------------------------------|--------|-----------|------------|------|
| sages<br>tions view v Format v | 📮 🏢 Freeze 😭 Detach 🚃 🎁 😭                             | 🚽 Wrap |           |            |      |
| Subject                        |                                                       | Status | From      | То         | Date |
| Send Messag                    | je                                                    |        |           | ×          |      |
| То                             | Royal Vopak                                           |        |           |            |      |
| * Subject                      |                                                       |        |           |            |      |
|                                | ✓ 2 ^ ✓ Ŋ (*                                          | 🖉 🖪 🖾  | A A       |            |      |
|                                | $\begin{array}{c ccccccccccccccccccccccccccccccccccc$ |        | 1 1 1 1 I | - 88       |      |
|                                |                                                       |        |           |            |      |
|                                |                                                       |        |           |            |      |
|                                |                                                       |        |           |            |      |
| ^ Message                      |                                                       |        |           |            |      |
|                                |                                                       |        |           |            |      |
|                                |                                                       |        |           |            |      |
|                                |                                                       |        |           |            |      |
|                                |                                                       |        |           |            |      |
| Attachmente                    | Nena L                                                |        |           |            |      |
| Attachments                    | None 🖷                                                |        |           | end Cancel |      |

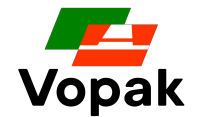

#### **Step #4 - Create and submit a response to a negotiation**

#### Create a response (your offer)

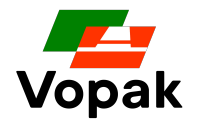

- When ready to submit your offer, click on "Create Response" button at the top right corner.
   A new screen will appear identifying the steps to complete to submit your offer.
   For most of the tenders, it will require 4 steps;
  - a) Overview
  - b) Requirements
  - c) Lines
  - d) Review

| ,                               |                   |                                                     |                                                         |                                      |
|---------------------------------|-------------------|-----------------------------------------------------|---------------------------------------------------------|--------------------------------------|
|                                 | Create Response ( | 1 - 2 ·<br>OvervievRequirem<br>Sid 27001): Overview | - 3 - 4<br>- Lines Review<br>Messages Actions  Back Neg | t Save ▼ Submit <u>C</u> ancel       |
|                                 |                   |                                                     |                                                         | Time Zone Coordinated Universal Time |
|                                 |                   | 6 6 9                                               |                                                         | a la la la la la                     |
|                                 | C21 IC            | Title VOPAK BID BPA 3105211202                      | Close Date                                              | 6/1/21 6:32 AM                       |
| ыл ( <sup>г.</sup> .            | J3 V              | me Remaining 14:54:48                               |                                                         |                                      |
| Massages Create Besponse Action | General           |                                                     |                                                         |                                      |
| messages Create Response Action |                   | plier Vector Eyes                                   | Reference Number                                        |                                      |
|                                 | Supplie           | Site MAIN-PURCHASING                                |                                                         |                                      |
|                                 | Negotiation Cur   | ency EUR                                            | Note to Buyer                                           | 11                                   |
|                                 | Response Cur      | ency EUR                                            | Attachments None                                        |                                      |
|                                 | Price Pre         | sion 2 Decimals Maximum                             |                                                         |                                      |
|                                 | Response Valio    | Jntil m/d/yy h:mm a                                 |                                                         |                                      |

#### **Create a response - Overview section**

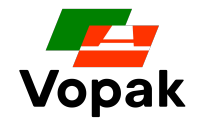

- In overview section, you can add if you want a reference number, which can be your quotation number as an exemple and any attachments. These are optional actions but you may refer to the tender instructions at some attachments may be required from your end.

You can ignore the field "Note to Buyer"

- Click "Save" then "Next"

| Create Response (Bid 27001): Overview              | 1 - 2 - 3 - 4<br>OvervievRequirer Lines Review<br>Messages Actions ▼ Back Ne <u>xt</u> Save ▼ Sub <u>mit</u> <u>C</u> ancel<br>Last Saved 5/31/21 3:37 PM<br>Time Zone Coordinated Universal Time |
|----------------------------------------------------|----------------------------------------------------------------------------------------------------|
| Title VOPAK BID BPA 310<br>Time Remaining 14:54:48 | 5211202 Close Date 6/1/21 6:32 AM                                                                                                    |
| General                                            |                                                                                                    |
| Supplier Vector Eyes                               | Reference Number                                                                                                    |
| Supplier Site MAIN-PURCHASING                      |                                                                                                    |
| Negotiation Currency EUR                           | Note to Buyer                                                                                                    |
| Response Currency EUR                              | Attachments None                                                                                                    |
| Price Precision 2 Decimals Maximum                 |                                                                                                    |
| Response Valid Until m/d/yy h:mm a                 |                                                                                                    |

#### **Create a response - Requirements section**

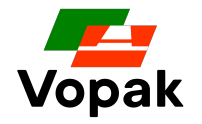

- For some tender, Vopak may ask some questions which are called "Requirements" in the system These requirements can be split into different section -e.g- Technical, Commercial, Safety,...
- Review the question and select or enter your answer then click on the small arrow on the right side of your screen as highlighted in yellow below.

Very important, do not click on the "Next" button at this stage as it will bring you to the next section directly skipping all other questions if any. Make sure to click on the small arrow until you answered all the questions. When completed you can then click on the "Next" button and go to the next section "Lines". You can always click on the "Back" button to go back to the previous section

Time Remaining 14:53:09

Section 1. Technical

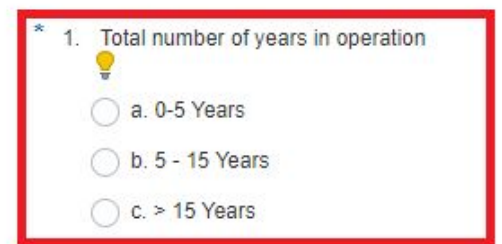

|  | 4 | Section 1. Technical | ~ | Þ |
|--|---|----------------------|---|---|
|  |   |                      |   |   |

#### **Create a response - Requirements section**

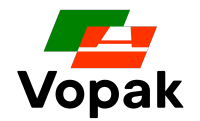

- It is also possible to navigate into the Requirements section using the dropdown menu as highlighted in yellow below
- Click the Next button when you completed the Requirements section.
- You will now access the Lines section

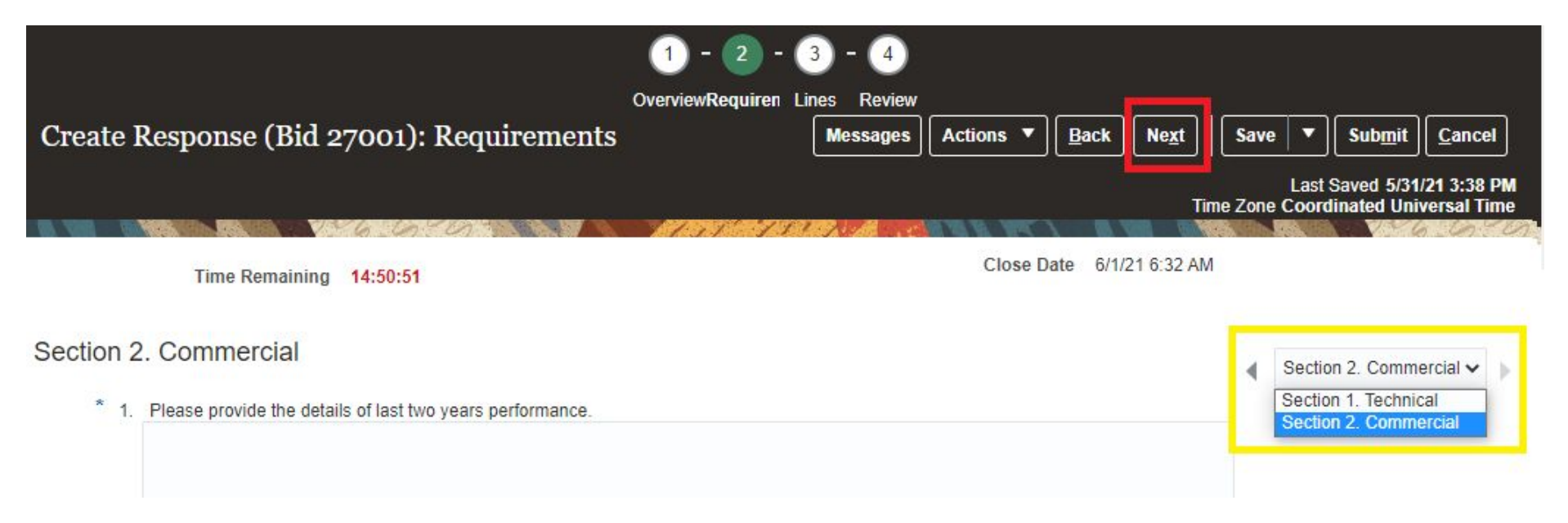

#### **Create a response - Lines section**

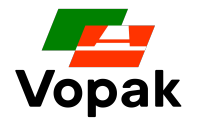

- The Lines section is where you will enter your offer in value using the field "Response Price"
- You can ignore the fields "Note to Buyer" and "Response Minimum Release Amount"
- Some tenders may have multiple lines, make sure to follow instructions provided in the tender
- After you entered your price, you can click on "Next" to go to the last section and review your offer

| ORACLE              |                |                                |          |                       |                    |                           |                                    |                                  |                                    | 🤨 JS 🗸            |
|---------------------|----------------|--------------------------------|----------|-----------------------|--------------------|---------------------------|------------------------------------|----------------------------------|------------------------------------|-------------------|
|                     |                |                                |          | 1 - 2                 | - 3 - 4            |                           |                                    |                                  |                                    |                   |
| Create Respons      | e (Bid 27001)  | . Lines                        |          | OverviewRequin        | err Lines Review   |                           | Messages                           | ctions V Back                    | Next Save V Su                     | ubmit Cancel      |
| o                   | ic (Dia 2/001) | , Laites                       |          |                       |                    |                           |                                    |                                  | Last Save                          | d 5/31/21 3:42 PM |
| Currency = Euro     | N              |                                | 1000 100 |                       | 6.6.0              |                           |                                    |                                  | Time Zone Coordinate               | ed Universal Time |
|                     |                | Time Remaining 14:48:46        |          |                       |                    |                           | Close Date 6/1/21 6:3              | 2 AM                             |                                    |                   |
| Actions <b>view</b> | Format 🔻 💉     | 🕅 Freeze 📓 Detach 🚆 🎁 🚔 📣 Wrap |          |                       |                    |                           |                                    |                                  |                                    |                   |
| Line                | Description    | Category Name Itel Revision    | Rank     | Start Price Target Pr | ice Response Price | Estimated<br>Quantity UOM | Line Amount Estimated Total Amount | Target Minimum<br>Release Amount | Response Minimum<br>Release Amount | ote to Buyer      |
| 1                   | Gate Valves    | Valves                         | Sealed   | 180,000.00            |                    |                           |                                    |                                  |                                    | 1                 |

#### **Create a response - Review section**

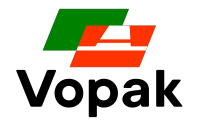

- In this section, you can review all the details of your offer. You can click on the tabs Overview / Requirements / Lines to access the data you entered and make a final check.
- If you are satisfied with your offer, you can now click on the "Submit" button to submit your proposal in the system.
- Your offer is now formally available in the system which will be review by Vopak after the tender is closed.

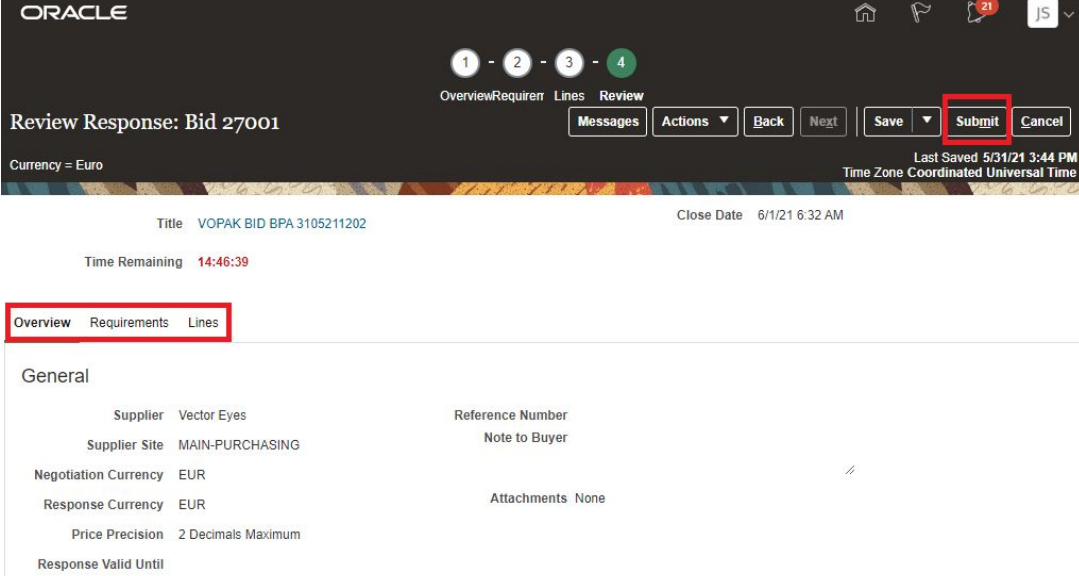

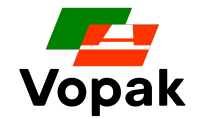

#### **Step #5 - Revise a response (if required)**

#### **Revise a response**

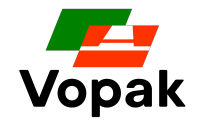

- Some tenders may allow response revision which means as a Participant you can always modify the offer you provided (response price, attachments, comments) until the tender is closed.
- You may start from the home screen of the supplier portal and click "Manage Responses"
- System will show all the Responses you submitted so far including the previous tenders you participated in.
- Identify the tender you would like to review your response
- Click on the "Response" number. System will open a new screen with your response details

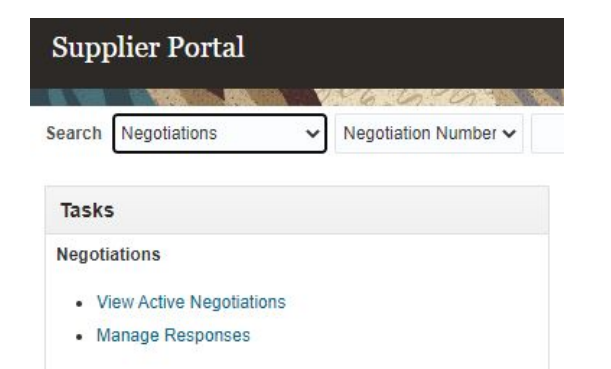

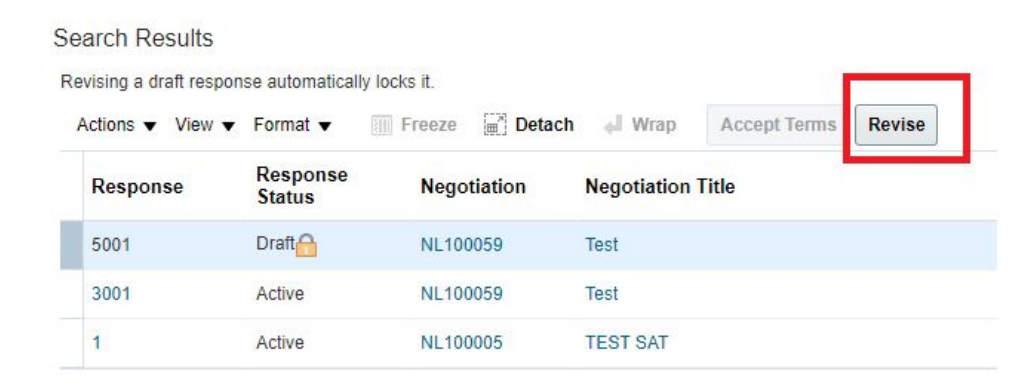

#### **Revise a response**

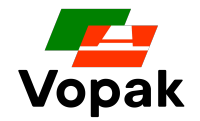

- Click on the "Revise" button at the top right corner. System will open a new window allowing you to modify all the data you entered previously.
- Modify your data if required and navigate from one to another section using the "Next" button then click "Submit" to formally send your new proposal.

| Quote: 3001 (RFQ NI                     | L100059)                  |                                   | Messages                                  | Revise | Actions <b>•</b> |
|-----------------------------------------|---------------------------|-----------------------------------|-------------------------------------------|--------|------------------|
| Currency = Euro                         |                           |                                   |                                           |        |                  |
| Title Tes<br>√                          | t<br>Two stage evaluation | Time Remaining<br>Close Date      | <b>21:40:47</b><br>6/24/21 11:44 <i>A</i> | M      |                  |
| Response Status Act                     | ive                       |                                   |                                           |        |                  |
| ▲ General                               |                           |                                   |                                           |        |                  |
| Supplier<br>Supplier Site               | Harvey Nash Nederland     | Reference Number<br>Note to Buyer |                                           |        |                  |
| Supplier Contact<br>Response Currency   | Smith, James<br>EUR       | Attachments None                  |                                           |        |                  |
| Price Precision<br>Response Valid Until | 2 decimals maximum        |                                   |                                           |        |                  |

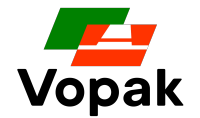

#### Extra information - How to reset your password (if required)

#### How to reset your password

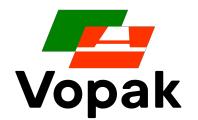

If you forgot your password, access the supplier portal following this link :

https://edvo.fa.em2.oraclecloud.com/supplierPortal/faces/FndOverview?fndGloballtemNodeld=itemNode\_supplier\_portal\_supplier\_portal

Click "Forgot Password" and follow the instructions

You will receive an email inviting you to click a link to reset your password.

Follow the instructions and try again to access the Supplier Portal.

| SIGN IN<br>ORACLE APPLICATIONS CLOUD |
|--------------------------------------|
|                                      |
| john.doe@company.com                 |
| Forgot Password                      |
| Sign In                              |

#### How to reset your password

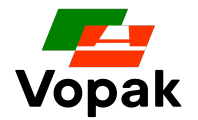

After resetting your password, if you see the screen below, you may just close the page and click again on the link below to access the Supplier Portal.

https://edvo.fa.em2.oraclecloud.com/supplierPortal/faces/FndOverview?fndGloballtemNodeId=itemNode\_supplier\_portal\_supplier\_portal

Liaise with the owner of the tender if you are still facing issues accessing the Supplier Portal

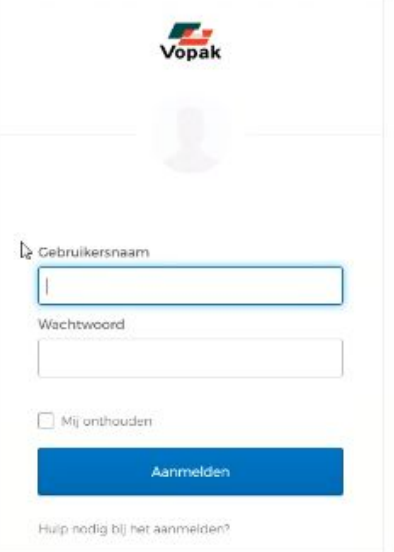